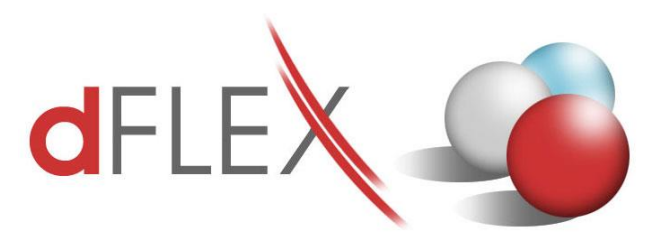

**dFlex, spol. s r. o.** E.F.Scherera 17, 921 01 Piešťany Tel: +421 (0)33 3260400 IČO: 31418341 e-mail: sap.support@dflex.sk

Fax: +421 (0)33 7724086 IČ DPH: SK2020395806 internet: www.dflex.sk

REG: Okresný Súd v Trnave, oddiel. Sro, vložka. č. 61/T Kancelária: PT Univerzál, E.F.Scherera 17, 92101 Piešťany

## Usmernenie pre použitie novej šablóny pre Kontrolný výkaz DPH, platnej od 1.1.2017, v AddOne AB1A, segment Legislatívne výkazy

V kontrolnom výkaze k DPH budú od 1.1.2017 uvádzať údaje aj platitelia DPH (dodávatelia), ktorí prenesú daňovú povinnosť na iného platiteľa DPH pri dodaní stavebných prác, stavby alebo jej časti, tovaru s inštaláciou alebo montážou, ak dodané stavebné práce, stavba (resp. jej časť), montáž alebo inštalácia tovaru patria do sekcie F Stavebné práce štatistickej klasifikácie produktov podľa činností (CPA).

V addone AB1A pribudla od verzie 9.00.04.550 (resp. 8.80.06.550) nová šablóna **kvdph2017sk\_1** pre kontrolný výkaz DPH, ktorá obsahuje len malé zmeny v popisoch v sekcii A.2. Štruktúra XML sa nezmenila. Automaticky sa nastaví ako súvisiaca šablóna s výkazom DPH pre obdobie po 1.1.2017.

Pre vykazovanie stavebných prác, ktoré sa už od januára 2017 musia uvádzať do Kontrolného výkazu, je potrebné mať v SAPe zavedenú špeciálnu daňovú skupinu. Po nainštalovaní novej verzie nastavte túto novú daňovú skupinu aj na záložke [DPH], kde koeficient prepočtu bude plná výška, ale nebude nastavený žiadny riadok výkazu DPH. Administrácia > Add-ons > AB1A > Nastavenia > Legislatívne výkazy > Nastavenia skupiny DPH > záložka DPH SK

| Kódy DPH - Definícia |      |          |                             |              |    |            |          |             |                       |   |  |
|----------------------|------|----------|-----------------------------|--------------|----|------------|----------|-------------|-----------------------|---|--|
| #                    | Kód  | Neaktív, | Názov                       | Kategória    | ΕÚ | Platné od  | Sadzba % | Daňový účet | Účet nadobúdacej dane | 7 |  |
| 22                   | E SD |          | Výstuppá DPH Stavebpé práce | Výstupná DDH |    | 01 01 2017 |          | 343210      |                       |   |  |

Obr.1 Nová daňová skupina pre stavebné práce

| Nast  | avenie skup      | oiny DPH         |              |                  |               |                            |                 |              |            |              |           |           |    |
|-------|------------------|------------------|--------------|------------------|---------------|----------------------------|-----------------|--------------|------------|--------------|-----------|-----------|----|
|       | DPH              | SV DPH           | KV DPH SK    | KH DPł           | нсz           |                            |                 |              |            |              |           |           |    |
| Šabló | ina              | dph2012sk_1      |              | Súvisia          | ca šablóna pr | e kontrolný                | výkaz DPH 🛛     | kvdph2017sk  | _1         |              |           |           |    |
| Kód s | skupiny DPH      | E_SP - Výstupr   | ná DPH Stave | ebné práce       |               |                            | Koeficient prep | počtu dane 🛛 | Plná výška | *            |           |           |    |
| Nasta | ivenie čísla kol | ónky DP:         |              |                  |               |                            |                 |              |            |              |           |           |    |
| Zákla | id dane 1        |                  | 💌 Daňi       |                  |               | <ul> <li>Základ</li> </ul> | dane 2          |              | Daň2       |              |           | *         |    |
| Opra  | va Základ dan    | e                | 💌 Oprava     | Daň1             |               | •                          |                 |              | Oprava     | Daň2         |           | •         |    |
| P     | o zaplatení      | 🗌 Do kol         | oniek dane o | pačnej kateg     | órie Kód      | predmetu p                 | lnenia k dátum  | u            |            |              |           |           |    |
| 🗆 V   | ylúčiť zálohov   | é faktúry z DP i | (pre EÚ resp | . tretie krajiny | )             |                            |                 |              |            |              |           |           |    |
| Pric  | danie / Aktuali  | zácia            |              |                  |               |                            |                 |              |            |              |           |           |    |
| #     | Kód sk. DPH      | Koef. prep. d.   | Zákl. d.     | Daň1             | Zákl. d. 2    | Daň2                       | Opr. Zákl       | Opr. D. 1    | Opr. D. 2  | Po zaplatení | Do opačn. | Kód pr. p | Vy |
| 1     | E_SP             | 1                |              |                  |               |                            |                 |              |            |              |           |           |    |
| 2     | E1.M             | 1                | 03           | 04               |               |                            | 26              | 27           |            |              |           |           |    |
| з     | E1.M.A1          | 1                | 03           | 04               |               |                            | 26              | 27           |            |              |           |           |    |
| 4     | E1.M.D1          | 1                | 03           | 04               |               |                            | 26              | 27           |            |              |           |           |    |
| 5     | E1n.M            | 1                | 01           | 02               |               |                            | 26              | 27           |            |              |           |           |    |
| 6     | E1p.M.A1         | 1                | 01           | 02               |               |                            | 26              | 27           |            |              |           |           |    |

Obr.2 Nastavenie daňovej skupiny pre stavebné práce do výkazu DPH – prázdne riadky

Pripravili sme funkcionalitu na prekopírovanie nastavení z pôvodnej šablóny KV do novej, aby ste nemuseli nastavenia vytvárať nanovo.

## Prekopírovanie nastavení KV DPH do novej šablóny

Cez menu Administrácia > Add-ons > AB1A > Nastavenia > Legislatívne výkazy > Nastavenia skupiny DPH > záložka KV DPH SK vyberte pôvodnú šablónu kvdph2016sk\_1. Vpravo dole vyberte pre "Nastavenia kopíruj do šablóny:" novú šablónu kvdph2017sk\_1 a kliknite na *tlačidlo* "*Kopíruj*". Otázku "Existujúce nastavenia šablóny budú vymazané. Pokračovať?" potvrďte kliknutím na *tlačidlo* "*Áno*".

| Nasl                | avenie skup                                   | Diny DPH                                                 |             |              |                                                        |  |  |  |  |  |  |
|---------------------|-----------------------------------------------|----------------------------------------------------------|-------------|--------------|--------------------------------------------------------|--|--|--|--|--|--|
| Šabl<br>Kód<br>Seko | DPH S<br>óna<br>skupiny DPH<br>Doklady<br>tia | 5V DPH KV DPH 5<br>kvdph2016sk_1 *<br>štandardné opravné |             | PH CZ        |                                                        |  |  |  |  |  |  |
|                     | Kód sk. DPH                                   | Sekcia - štandardné d.                                   | Sekcia - op | ravné d.     | Stavebné práce                                         |  |  |  |  |  |  |
| 1                   | E1.M                                          | D.2                                                      | D.2         |              |                                                        |  |  |  |  |  |  |
| 2                   | E1.M.A1                                       | A.1                                                      | C.1         |              |                                                        |  |  |  |  |  |  |
| з                   | E1.M.D1                                       | D.1                                                      | D.1         | Systén       | m.hlásenie 🛛 🕹                                         |  |  |  |  |  |  |
| 4                   | E1n.M                                         | D.2                                                      | D.2         |              |                                                        |  |  |  |  |  |  |
| 5                   | E1n.M.A1                                      | A.1                                                      | C.1         | Existujú     | ujúce nastavenia sablóny budú výmazané. Pokracovať?    |  |  |  |  |  |  |
| 6                   | E1n.M.D1                                      | D.1                                                      | D.1         |              |                                                        |  |  |  |  |  |  |
| 7                   | EI1_RP                                        | В.3                                                      | C.2         |              |                                                        |  |  |  |  |  |  |
| 8                   | EI1n_RP                                       | В.3                                                      | C.2         |              |                                                        |  |  |  |  |  |  |
| 9                   | I1.M                                          | B.2                                                      | C.2         | <u>Á</u> r   | Áno Nie                                                |  |  |  |  |  |  |
| 10                  | I1.M.B3                                       | В.3                                                      | C.2         | $\checkmark$ |                                                        |  |  |  |  |  |  |
| 11                  | I1_PHM                                        | B.3                                                      | C.2         | /            |                                                        |  |  |  |  |  |  |
| 12                  | I1_TS                                         | B.1                                                      | C.2         |              |                                                        |  |  |  |  |  |  |
| 13                  | Iin.M                                         | B.2                                                      | C.2         |              |                                                        |  |  |  |  |  |  |
| 14                  | I1n.M.B3                                      | B.3                                                      | C.2 🖊       |              |                                                        |  |  |  |  |  |  |
| 15                  | 12.M                                          | B.1                                                      | C.2         |              |                                                        |  |  |  |  |  |  |
| 16                  | I2n.M                                         | B.1                                                      | C.2         |              |                                                        |  |  |  |  |  |  |
| 17                  | I3.M                                          | B.1                                                      | C.2         |              |                                                        |  |  |  |  |  |  |
| Zr                  | nazamie Z                                     | rušenie                                                  |             | Nast         | łastavenia kopíruj do šablóny: kvdph2017sk_1 🔻 Kopíruj |  |  |  |  |  |  |

Obr.2 Prekopírovanie nastavení KV DPH z pôvodnej šablóny do novej

## Nastavenie novej daňovej skupiny pre stavebné práce do KV

Novej daňovej skupine pre stavebné práce nastavte v záložke [KV DPH SK] sekciu A.2 pre štandardné doklady a sekciu C.1 pre opravné. Pri nastavovaní daňových skupín do KV pribudol checkbox *"Stavebné práce"*, ktorý treba pre túto novú daňovú skupinu zakliknúť. Znamená to, že pre takto označenú daňovú skupinu sa nebudú v sekcii A.2 (resp. C.1) vypĺňať stĺpce pre kód colného sadzobníka, druh tovaru, množstvo, ani mernú jednotku.

| Nastavenie sk                                                                                       | upiny DPH                                                                                         |                                             |                         |           |                                                                                    |
|----------------------------------------------------------------------------------------------------|---------------------------------------------------------------------------------------------------|---------------------------------------------|-------------------------|-----------|------------------------------------------------------------------------------------|
| DPH<br>Šablóna<br>Kód skupiny DPH<br>Doklad<br>Sekcia                                               | SV DPH KV DPH :<br>kvdph2017sk_1 *<br>E_SP - Výstupná DPH St<br>ý štandardné opravná<br>A.2 * C.1 | SK KH DPH CZ<br>avebné práce<br>Stavebné pr | <b>▼</b><br>∕áce        |           |                                                                                    |
|                                                                                                    |                                                                                                   | Stavebné                                    | práce podľa sekcie F š  | tatistic  | ckej klasifikácie produktov a ich uvádzanie v A.2 (resp. C.1) kontrolného výkazu D |
| Pridanie / Aktu                                                                                     | alizácia                                                                                          |                                             |                         |           |                                                                                    |
| Kód sk. DP                                                                                          | H Sekcia - štandardné d.                                                                          | Sekcia - opravné d.                         | Stavebné práce          |           |                                                                                    |
| 1 E SP                                                                                              | A.2                                                                                               | C.1                                         | Y                       | -         |                                                                                    |
| 2 E1.M                                                                                              | D.2                                                                                               | D.2                                         |                         |           |                                                                                    |
| E1.M.A1                                                                                             | A.1                                                                                               | C.1                                         |                         |           |                                                                                    |
| E1.M.D1                                                                                             | D.1                                                                                               | D.1                                         |                         |           |                                                                                    |
| Ein.M                                                                                               | D.2                                                                                               | D.2                                         |                         |           |                                                                                    |
| 6 Ein.M.Ai                                                                                          | A.1                                                                                               | C.1                                         |                         |           |                                                                                    |
| 7 E1n.M.D1                                                                                          | D.1                                                                                               | D.1                                         |                         |           |                                                                                    |
| EI1_RP                                                                                              | B.3                                                                                               | C.2                                         |                         |           |                                                                                    |
| EIIn_RP                                                                                             | B.3                                                                                               | C.2                                         |                         |           |                                                                                    |
| 10 I1.M                                                                                             | B.2                                                                                               | C.2                                         |                         |           |                                                                                    |
| 11 I1.M.B3                                                                                          | B.3                                                                                               | C.2                                         |                         |           |                                                                                    |
| 12 I1_PHM                                                                                           | B.3                                                                                               | C.2                                         |                         |           |                                                                                    |
| 13 I1_TS                                                                                            | B.1                                                                                               | C.2                                         |                         |           |                                                                                    |
| 14 IIn.M                                                                                            | B.2                                                                                               | C.2                                         |                         |           |                                                                                    |
| 15 I1n.M.B3                                                                                         | B.3                                                                                               | C.2                                         |                         |           |                                                                                    |
| 16 I2.M                                                                                             | B.1                                                                                               | C.2                                         |                         |           |                                                                                    |
| 17 I2n.M                                                                                            | B.1                                                                                               | C.2                                         |                         | -         |                                                                                    |
| 14         11n.M           15         11n.M.B3           16         12.M           17         12n.M | B.2<br>B.3<br>B.1<br>B.1<br>Zrušenie                                                              | C.2<br>C.2<br>C.2<br>C.2<br>C.2<br>Nas      | tavenia kopíruj do šabl | ۰<br>óny: | kvdph2017sk_1 V Kopíruj                                                            |

Obr.3 Nastavenie daňovej skupiny pre stavebné práce do KV

## Generovanie výkazu DPH:

Potom už môžete generovať Výkaz DPH aj Kontrolný výkaz DPH obvyklým spôsobom.

| Kon          | trolný výkaz I                                | DPH                                                         |                                                                |                           |                           |                                  |                    |                   |               |            |                |     |
|--------------|-----------------------------------------------|-------------------------------------------------------------|----------------------------------------------------------------|---------------------------|---------------------------|----------------------------------|--------------------|-------------------|---------------|------------|----------------|-----|
|              |                                               |                                                             |                                                                | 📃 skupinová DF            | эн                        |                                  |                    | Typ šablón;       | y: kvdph2017s | k_1        |                |     |
| A. Ú<br>A.2. | Úvod S<br>Idaje z vyhotove<br>Údaje z vyhotov | ekcia A.1 Se<br>nej faktúry o dodan<br>renei faktúry o doda | ekcia A.2 Sekc<br>í tovarov a služieb<br>aní tovarov, ktorú bo | ia B.1 Sekcia B           | .2 Sekcia                 | B.3 Sekcia<br>dľa € 71 až 75 zák | C.1 Sekci          | a C.2             | Sekcia D      |            |                | ?   |
| je o         | sobou povinnou                                | platiť daň príjemca j                                       | olnenia podľa <mark>5</mark> 69 od                             | ds. 12 písm. f) až j) zál | kona                      |                                  |                    |                   |               |            |                |     |
| #            | IČ pre daň<br>odberateľa                      | Poradové číslo<br>faktúry                                   | Dátum dodania<br>tovaru                                        | Základ dane               | Kód colného<br>sadzobníka | Druh tovaru                      | Množstvo<br>tovaru | Merná<br>jednotka | Kód<br>opravy | Účt. zápis | Poznámka       |     |
|              | 1                                             | 2                                                           | 3                                                              | 4                         | 5                         | 6                                | 7                  | 8                 | 9             | UZ         | P              |     |
|              | SK2020266677                                  | 157500019                                                   | 15.01.2017                                                     | 1.000,00                  |                           |                                  | 0,00               |                   |               | 📫 825557   |                |     |
|              |                                               |                                                             |                                                                |                           |                           |                                  |                    |                   |               |            |                |     |
|              |                                               |                                                             |                                                                |                           |                           |                                  |                    |                   |               |            |                |     |
|              |                                               |                                                             |                                                                |                           |                           |                                  |                    |                   |               |            |                |     |
|              |                                               |                                                             |                                                                |                           |                           |                                  |                    |                   |               |            |                | _   |
|              |                                               |                                                             |                                                                |                           |                           |                                  |                    |                   |               |            |                | _   |
|              |                                               |                                                             |                                                                |                           |                           |                                  |                    |                   |               |            |                | _   |
|              |                                               |                                                             |                                                                |                           |                           |                                  |                    |                   |               |            |                | - 1 |
|              |                                               |                                                             |                                                                |                           |                           |                                  |                    |                   |               |            |                | -   |
|              |                                               |                                                             |                                                                |                           |                           |                                  |                    |                   |               |            |                | -   |
|              |                                               |                                                             |                                                                |                           |                           |                                  |                    |                   |               |            |                | -   |
|              |                                               |                                                             |                                                                |                           |                           |                                  |                    |                   |               |            |                | -   |
|              |                                               |                                                             |                                                                |                           |                           |                                  |                    |                   |               |            |                | -   |
|              |                                               |                                                             |                                                                |                           |                           |                                  |                    |                   |               |            |                | -   |
|              |                                               |                                                             |                                                                |                           |                           |                                  |                    |                   |               |            |                | -   |
|              |                                               |                                                             | Celkom                                                         | 1.000.00                  |                           |                                  |                    |                   |               |            |                |     |
|              |                                               |                                                             |                                                                |                           |                           |                                  |                    |                   |               |            |                |     |
|              | Náhľad                                        | Zrušenie Zozn                                               | am dokladov                                                    | Overiť IČ DPH             |                           |                                  |                    |                   | Načítar       | nie z XML  | Uloženie do XI | ИL  |
|              |                                               |                                                             |                                                                |                           |                           |                                  |                    |                   |               |            |                |     |

Obr.4 Nová šablóna pre KV DPH

**Poznámka:** Pri podávaní dodatočných daňových priznaní za obdobie pred 1.1.2017 sa potiahne predošlá šablóna pre kontrolný výkaz **kvdph2016sk\_1.** Predpokladá sa, že pre **dodatočný** Kontrolný výkaz, generovaný za obdobie pred 1.1.2017, užívateľ vyberie na porovnanie v poli "XML súbor s riadnym KV" súbor s pôvodnou šablónou **kvdph2016sk\_1** platnou do 31.12.2016.

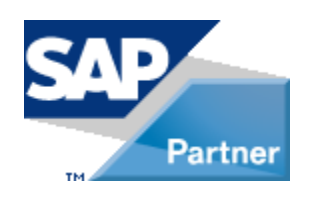